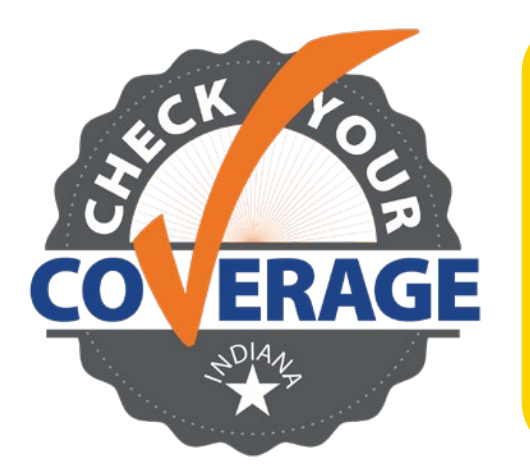

- Ingrese en FSSABenefits.IN.gov
- Desplácese hacia abajo hasta la sección "Manage Your Benefits" (Administre sus beneficios)
- Haga clic en "Sign in to my account" (Iniciar sesión en mi cuenta) o en "Create account" (Crear cuenta)

Las protecciones de cobertura continua de Medicaid que estaban vigentes desde 2020 han finalizado. Esto significa que se han reanudado las acciones de redeterminación. Tomar medidas ahora puede ayudarlo a conservar su cobertura.

En la página de inicio del Portal de beneficios de la FSSA, desplácese hacia abajo hasta la sección "Manage Your Benefits" (Administre sus beneficios). Haga clic en "Sign in to my account" (Iniciar sesión en mi cuenta) o en "Create account" (Crear cuenta). Aquí puede informar cambios en su caso, revisar los beneficios que actualmente recibe o ver avisos que le han enviado.

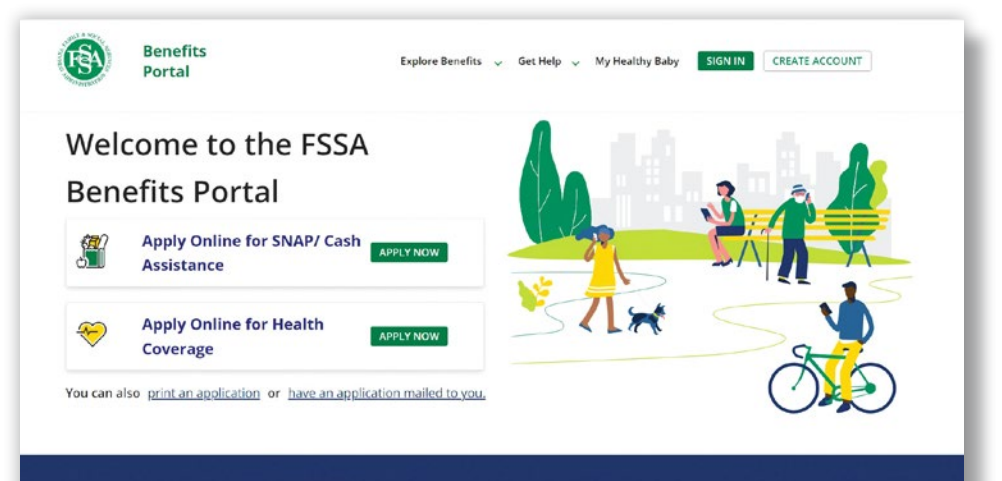

Manage Your Benefits

nplete online application

Print a summary of a recently completed online application

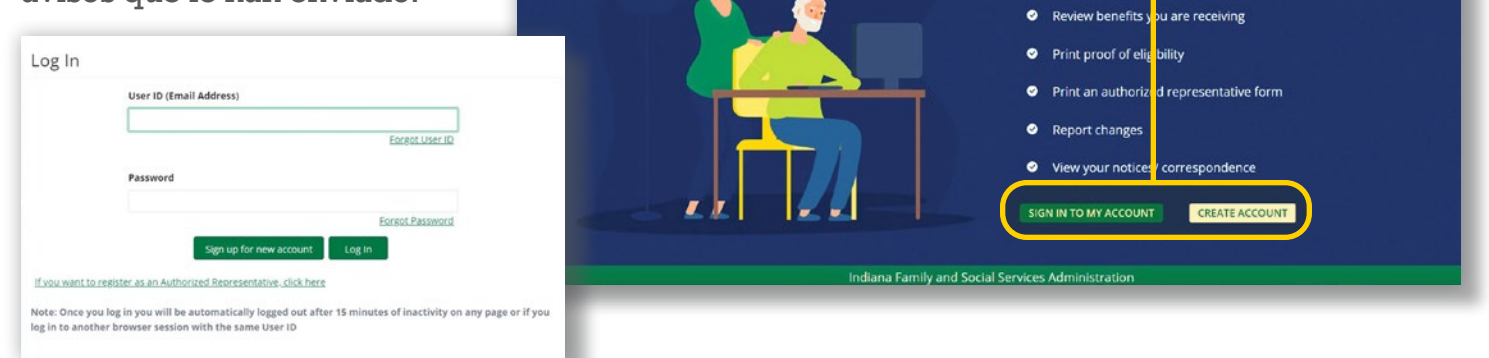

## ¿Necesita ayuda? Llame al 800-403-0864

## Pasos para configurar una cuenta nueva:

| uestions<br>ement<br>m | Create User Account-User Details  • Creating there Account high keep your information private and search. • You will be able to access case information and report charges oner your account. If outled. • You will be able to access case information and report charges oner your account. If outled. • You will be able to access case information and report charges oner your account. If outled. • You will be able to access case information and report charges oner your account. If outled. • You will be able to access case information and report charges oner your account. If you have access. • You will not be able to access care acquisitions are your account. If you do not have access. • You will not be able to access a trace Account If you do not have access. |                       |                        |   |  |  |  |
|------------------------|----------------------------------------------------------------------------------------------------|-----------------------|------------------------|---|--|--|--|
|                        | Your warne and owner information                                                                                                    |                       |                        |   |  |  |  |
|                        | First Name *                                                                                                    |                       | Last Name *            |   |  |  |  |
|                        | Date of Birth MM/DD/YYYY *                                                                                                    | 0                     | Last 4 digits of SSN * |   |  |  |  |
|                        | Cell Phone                                                                                                    |                       |                        |   |  |  |  |
|                        | must be able to receive text messages)<br>Please hote: if you forget your User ID we will send it to you using Email or text.<br>Indum Remy and Social Se                                                                                                    | nvices Administration |                        | _ |  |  |  |

2 Inicie sesión o regístrese para obtener una cuenta nueva. Nota: No podrá crear una cuenta de usuario si no tiene un Número de Seguro Social. Si necesita ayuda, llame al 800-403- 0864.

En la página de inicio de clientes, haga clic en el botón "Manage" (Administrar) que se encuentra en la esquina superior derecha.

|                                                                          | for SNAP or cash Assistance Ap                    | oly for Health Coverage Scre     | en for Benefits Print Applicatio     | an Mail Application         |                                       |
|--------------------------------------------------------------------------|---------------------------------------------------|----------------------------------|--------------------------------------|-----------------------------|---------------------------------------|
| Client Home F                                                            | Page                                              |                                  |                                      |                             |                                       |
| You can now select to receive noti<br>go to the Manage Notifications tai | ifications electronically. Please go to<br>b now. | Manage and select Account then o | lick on the Manage Notifications tal | b to update your notificati | en preferer .es. Click <u>here</u> to |
| Paper applications and online applicati                                  | ions that you completed while not logge           | d in will not display here.      |                                      |                             |                                       |
| Document Upload History                                                  |                                                   |                                  |                                      |                             |                                       |
| To view your uploaded documents his                                      | story, <u>click here</u> ,                        |                                  |                                      |                             |                                       |
| Incomplete Online Application                                            | (5)                                               |                                  |                                      |                             |                                       |
| To access an incomplete Online Applic                                    | cation, please click 'Continue'.                  |                                  |                                      |                             |                                       |
| Application Number                                                       | Туре                                              | Name                             | Date Started                         | Status                      | Action                                |
|                                                                          | SNAP/Cash                                         | Test McTester                    | 03/01/2022                           | SAVED                       | Continue                              |
|                                                                          |                                                   |                                  |                                      |                             |                                       |

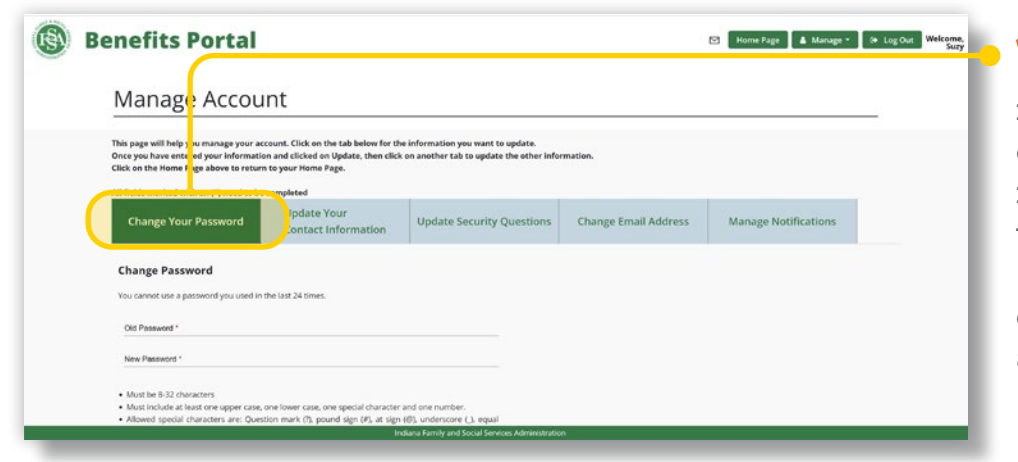

Use las pestañas para elegir qué información personal desea cambiar. Una vez que haya ingresado su información y haya hecho clic en "Update," (Actualizar), haga clic en otra pestaña para actualizar otra información.

5 Asegúrese de que su información de contacto sea correcta. Puede actualizar el nombre y el teléfono celular vinculado con su cuenta, pero no se actualizará con la FSSA hasta que informe un cambio y se procese.

| Benefits Portal                                                                                                    | Home Page 💧 Manage + | (* Log Out | Welcome<br>Suz |
|----------------------------------------------------------------------------------------------------|----------------------|------------|----------------|
| Manage Account                                                                                                    |                      |            |                |
| This page will help you manage your account. Click on the tab below for the information you want to update.<br>Once you have entered your information and clicked on Update, then click on another tab to update the other information.<br>Click on the Home Page above to return to your Home Page. |                      |            |                |
| All fields marked with an (*) need to *                                                                                                    |                      |            |                |
| Change Your Password Contact Information Up, ate Security Questions Change Email Address                                                                                                    | Manage Notifications |            |                |
| Update your contact information                                                                                                    |                      |            |                |
| You may update the Name and Cell Phone associated with your account but it will not be updated with FSSA until you report a change and it is processed.                                                                                                    |                      |            |                |
| Frighteen *                                                                                                    |                      |            |                |
| Suzy                                                                                                    |                      |            |                |
| Diaz                                                                                                    |                      |            |                |
| Carl Phone (opticinal)<br>(num te drift a numeri (manger)<br>(317) 222-2222                                                                                                    |                      |            |                |
| Indiana Family and Social Services Administration                                                                                                    |                      | _          |                |